### intersate intersate Work safe. Feel safe.

# GEBRUIKERSHANDLEIDING EMPLOYEE SAFETY MANAGER

a Lyreco, company

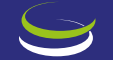

## **EMPLOYEE SAFETY MANAGER**

VERNIEUWDE OMGEVING VOOR HET BESTELLEN EN OPVOLGEN VAN UW CORRECTIEBRILLEN

#### WAAROM WERD HET EMPLOYEE SAFETY MANAGER (ESM) PLATFORM VERNIEUWD?

S

Onze onderneming hecht een groot belang aan uw klantervaring. Daarom werkten wij sinds de lancering van dit bestelplatform aan een meer geavanceerde omgeving. De lay-out werd verbeterd en de omgeving werd nog gebruiksvriendelijker gemaakt.

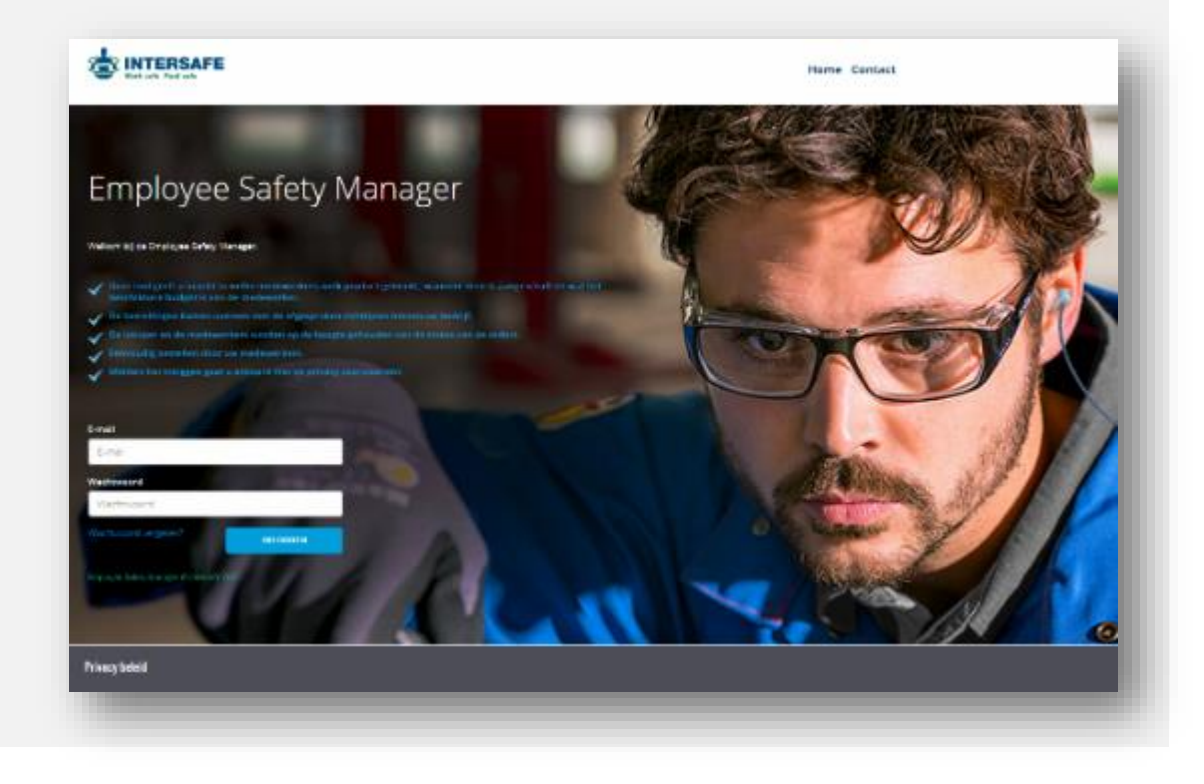

#### VANAF 21 JUNI 2021: VERNIEUWDE OMGEVING VOOR HET BESTELLEN EN OPVOLGEN VAN UW CORRECTIEBRILLEN

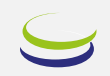

#### Wat verandert er voor u?

- Behalve een verbeterde lay-out en een meer geavanceerde omgeving verandert er voor u niets.
- Brildragers waarvoor u recent een bestelling heeft geplaatst, werden in behandeling genomen en zullen geproduceerd worden.
- Omdat de lay-out werd vernieuwd, kunt u deze gebruikershandleiding raadplegen.

#### WAT VIND IK IN DEZE HANDLEIDING?

Deze gebruikershandleiding geeft u de instructies voor:

- 1. De aanmaak van een **nieuw wachtwoord** om toegang te krijgen tot het vernieuwde platform
- 2. en toont u de vernieuwde startpagina,
- 3. hoe u een medewerker opzoekt (of aanmaakt),
- 4. hoe u een order verwerkt voor **beeldschermbrillen Pearle** 
  - met een RX-id
  - via een papieren opdrachtbon

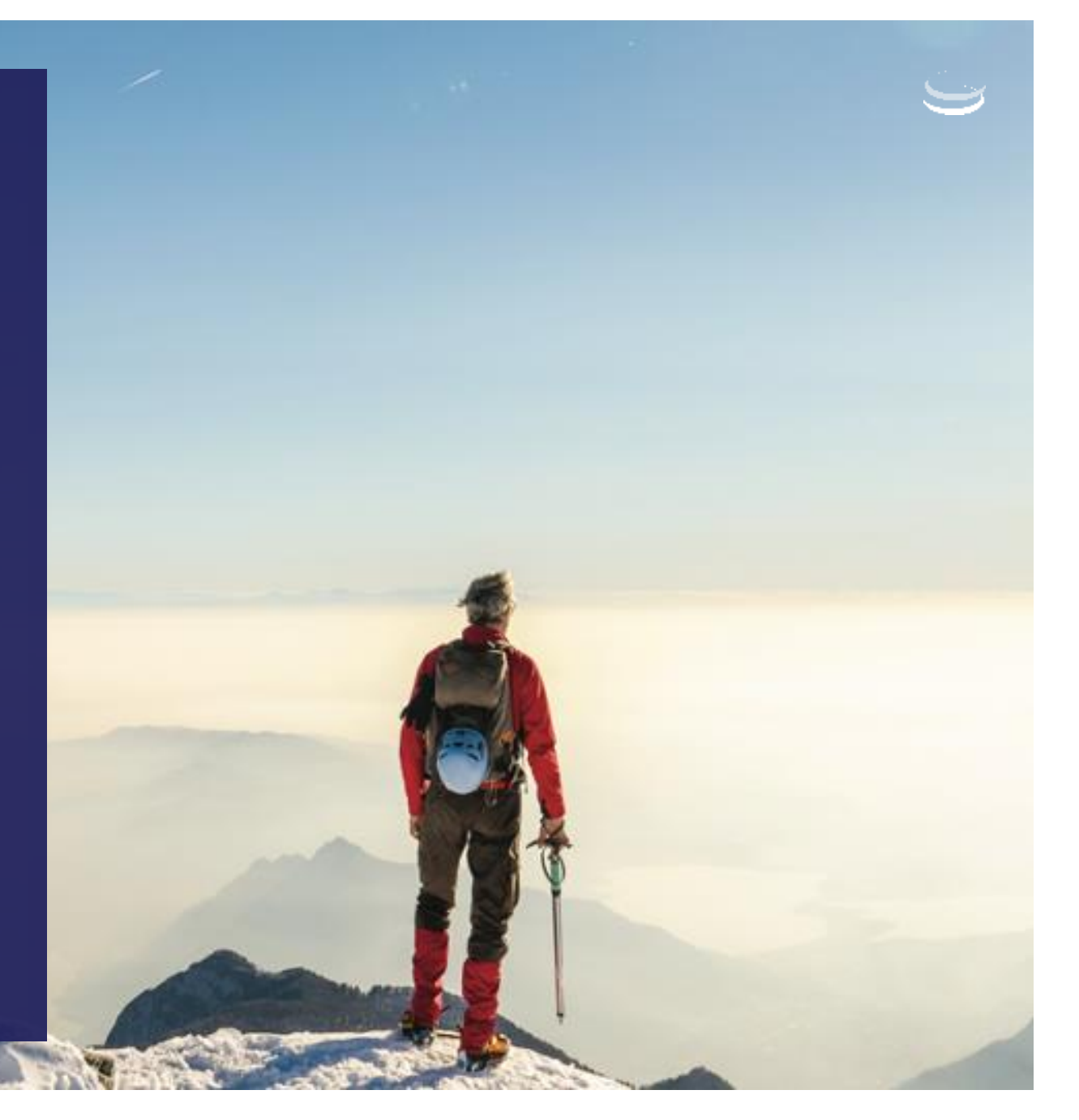

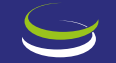

## 1. NIEUW WACHTWOORD

#### **1. NIEUW WACHTWOORD EERSTE KEER INLOGGEN**

- Ga naar <u>https://rxportal-be.intersafe.eu</u>.
- Klik op [Wachtwoord vergeten?].

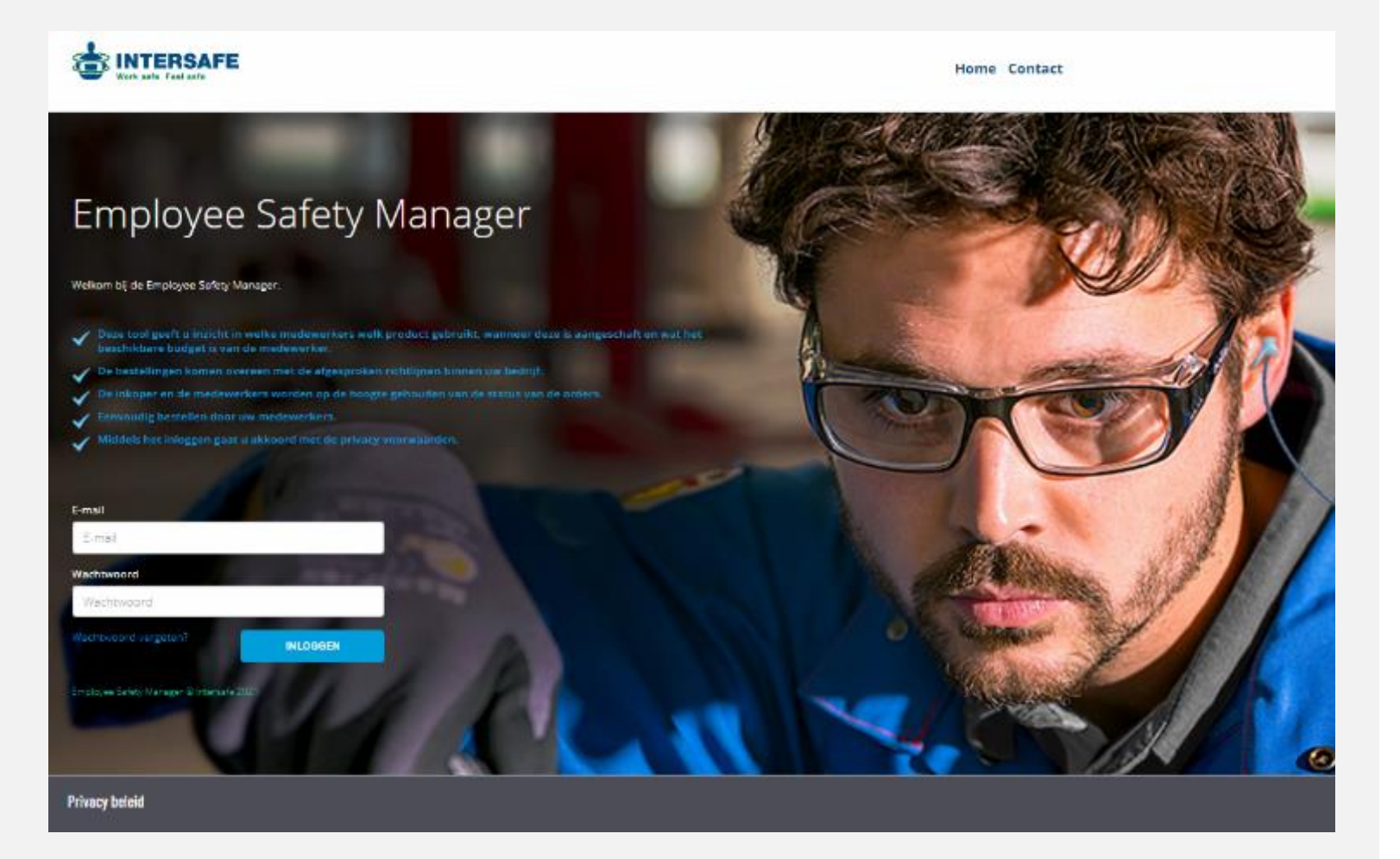

#### 1. NIEUW WACHTWOORD WACHTWOORD AANVRAGEN

• Vul uw e-mail adres in en klik op button [Nieuw wachtwoord aanvragen].

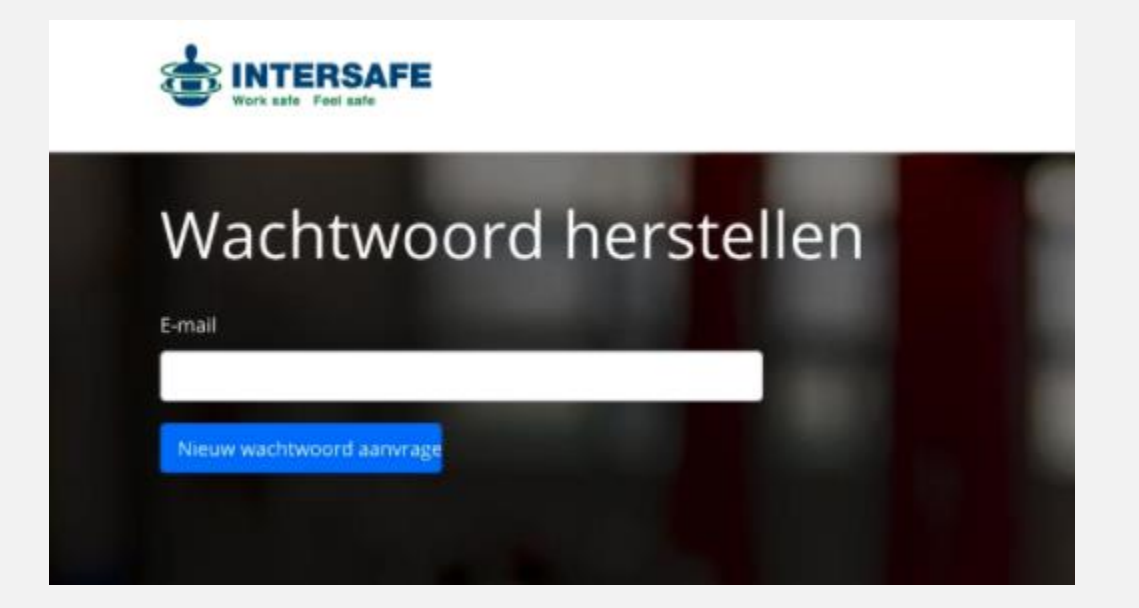

#### 1. NIEUW WACHTWOORD WACHTWOORD AANGEVRAAGD

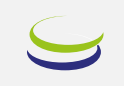

• U ontvangt een e-mail, klik in de e-mail op de link [Reset Password].

**Employee Safety Manager** 

U ontvangt deze e-mail omdat we een verzoek voor het opnieuw instellen van uw wachtwoord voor uw account hebben ontvangen. De link in deze mail is 60 minuten te gebruiken.

Reset Password

Als u geen wachtwoordreset hebt aangevraagd, hoeft u verder niets te doen.

© 2021 Employee Safety Manager. All rights reserved.

#### 1. NIEUW WACHTWOORD WACHTWOORD AANMAKEN

- Voer opnieuw uw e-mail adres in.
- Voer een zelf bedacht wachtwoord in. Dit wachtwoord moet minimaal 7 en maximaal 12 tekens bevatten, waarvan
  - minimaal 1 kleine letter
  - minimaal 1 hoofdletter
  - minimaal 1 cijfer
  - minimaal 1 speciaal leesteken

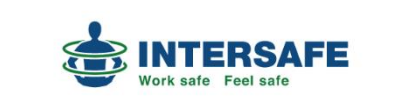

| E-mail address |  |  |
|----------------|--|--|
| Password       |  |  |
|                |  |  |
|                |  |  |

### 1. NIEUW WACHTWOORD LOG IN MET NIEUW WACHTWOORD

- Navigeer opnieuw naar <u>https://rxportal.intersafe.eu</u> of <u>https://rxportal-be.intersafe.eu</u>.
- Voer uw e-mail adres in.
- Voer in het tweede veld het nieuw aangemaakte wachtwoord in.

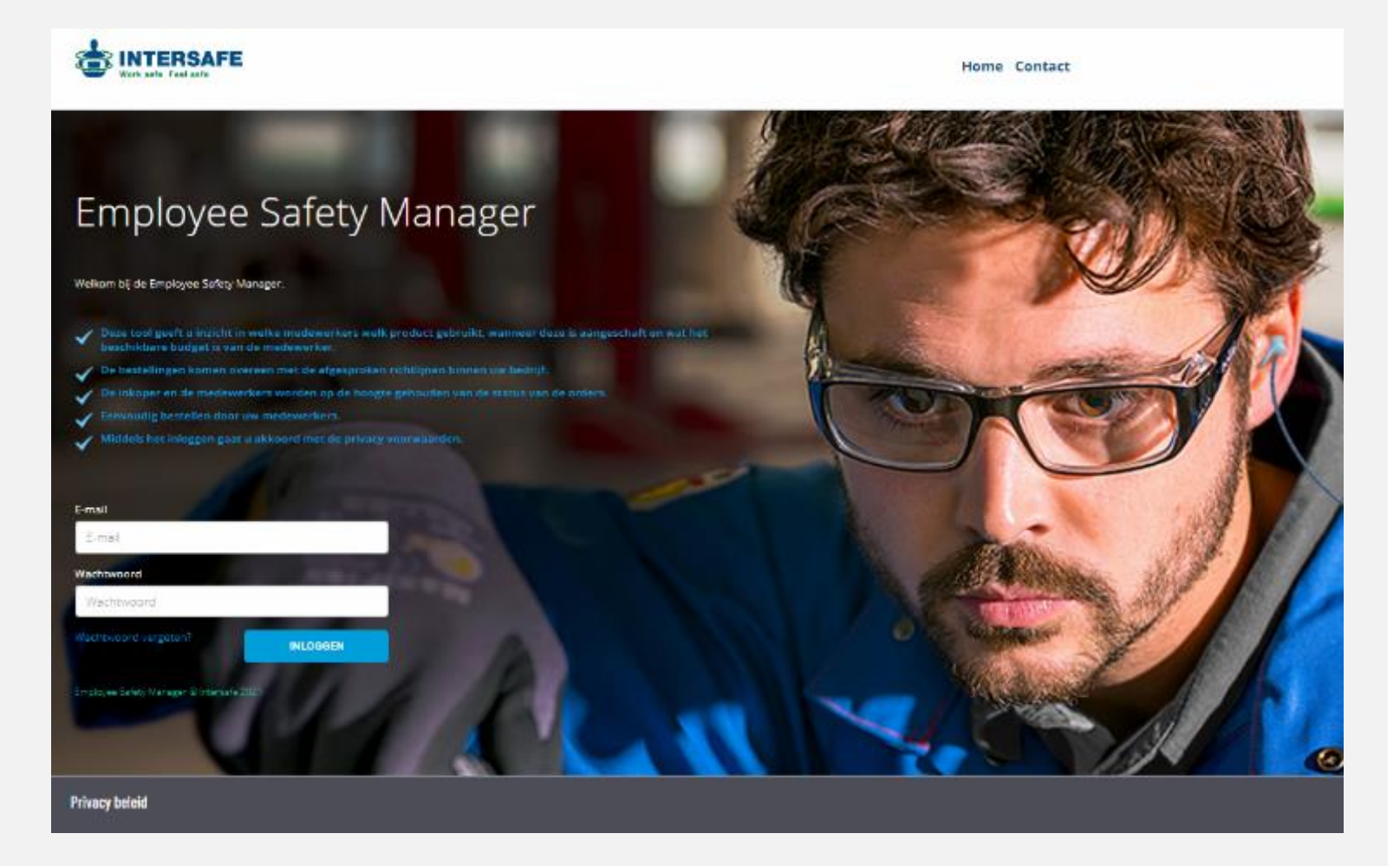

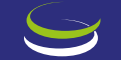

## 2. VERNIEUWDE STARTPAGINA

#### 2. VERNIEUWDE STARTPAGINA **ZOEKEN OP RX-ID**

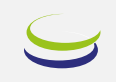

• Wanneer een brildrager namens zijn werkgever een bril mag kiezen, kan deze bij een Pearle of Grand Optical filial een afspraak maken om de oogmeting uit te voeren en de bestelling door te zetten.

1) Een RX-id (6 cijfers) - Voer het 6-cijferige RX-id in, in het veld onder [RX Order].

• Klik op [Zoek order]

| Zoek RX order                                    | Papieren opdra                                                                        |
|--------------------------------------------------|---------------------------------------------------------------------------------------|
| Zoek de order op door middel van<br>ordernummer. | ls er geen ordernummer aar<br>een opdrachtbon zoek de m<br>via de volgende manier op. |
| RX Order Nummer invoeren                         | Nummer of naam bedrijf                                                                |
| Zoek order                                       | Achternaam                                                                            |

#### chtbon

nwezig maar wel edewerker dan

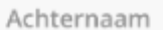

#### 2. VERNIEUWDE STARTPAGINA ZOEKEN MET PAPIEREN OPDRACHTBON

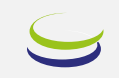

• Wanneer een brildrager namens zijn werkgever een bril mag kiezen, kan deze bij een Pearle of Grand Optical filiaal een afspraak maken om de oogmeting uit te voeren en de bestelling door te zetten.

#### 2) Een papieren opdrachtbon

- Voer het klantnummer, vermeld op de papieren opdrachtbon in of vul de naam van het bedrijf in.
- Indien het een particuliere verkoop is, vul dan uw eigen klantnummer dat rechts boven aan de pagina staat vermeld, in.
- Vul de achternaam van de brildrager in die vermeld staat op de papieren opdrachtbon

| Sintersafe Home Zoek orde   | r Order overzicht Contact                       | Intersafe Optieker (0005095668)                           |
|-----------------------------|-------------------------------------------------|-----------------------------------------------------------|
|                             |                                                 |                                                           |
| Zoek RX order               | Papieren op                                     | drachtbon                                                 |
| Zoek order via order nummer | Als er geen order num<br>bon kun je hieronder z | mer is maar wel een opdracht<br>oeker naar de medewerker. |
| RX Order                    |                                                 |                                                           |
| Nummer invoeren             | Nummer of naam bedi                             | 1JT                                                       |
|                             | Voer nammer of (dee                             | l van) naar                                               |
| Zoek                        | Achternaam                                      |                                                           |
|                             | Voer (deel van) achte                           | rnaam in                                                  |
|                             | Medewerker zoeken                               |                                                           |

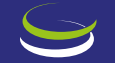

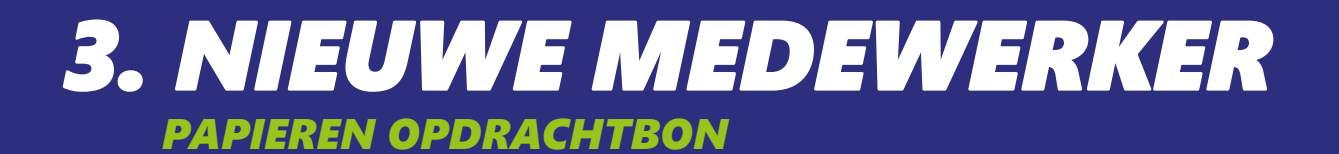

#### 3. NIEUWE MEDEWERKER – PAPIEREN OPDRACHTBON INDIEN DE MEDEWERKER NOG NIET GEKEND IS

- Na het invoeren van de gegevens van de papieren opdrachtbon, verschijnt een lijst met medewerkers waaruit u kunt selecteren.
- Is de medewerker nog niet gekend? Klik dan op [Medewerker aanmaken]

| Voornaam | Tussenvoegsel | Achternaam | Personeelsnummer | Bedrijfsnaam | Plaats    | RX<br>Order | Profiel                      |                |
|----------|---------------|------------|------------------|--------------|-----------|-------------|------------------------------|----------------|
| Melli    | van           | Jacinda    | 60a274e5357ea    | Artes TWT    | Rotterdam |             |                              | Selec          |
| Melli    | van           | Jacinda    | 60a274e5357ea    | Artes TWT    | Rotterdam | 500098      | Veiligheidsbril<br>standaard | Door,<br>met o |

#### 3. NIEUWE MEDEWERKER VUL GEGEVENS NIEUWE MEDEWERKER IN

- Vul de ontbrekende gegevens in.
- Let op: het e-mail adres mag maar één keer gebruikt worden.
   Het is niet mogelijk meerdere medewerkers te koppelen aan eenzelfde e-mail adres.

| Papieren opdrachtbon         |                                       |
|------------------------------|---------------------------------------|
| Inlog informatie             | Rechten                               |
| E-mail                       | Ontvangen van e-mail orderbevestiging |
| Medewerker informatie        | Bedrijf                               |
| Personaolonummer             | Bedrijf                               |
| resurcessume                 | Artes TWT                             |
| Voornaam                     |                                       |
| Tussenvoegsel                |                                       |
| Achternaam                   |                                       |
| Telefoonnummer               |                                       |
| Geslacht O Man<br>O Vrouw    |                                       |
| Geboortedatum 1 × 1 × 1980 × |                                       |
| Taal Dutch ~                 |                                       |

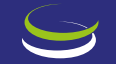

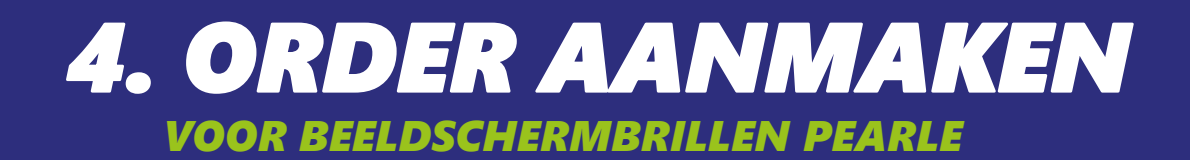

#### 4. ORDER AANMAKEN VOOR BEELSCHERMBRILLEN PEARLE

- Wanneer een bedrijf een medewerker toelaat om een beeldschermbril uit de Pearle-collectie te kiezen, maakt het bedrijf hiervoor een bestelling aan;
  - Of in het ESM platform, dat een **RX-ID** genereert
  - Of middels een papieren opdrachtbon.
- Zie hoofdstuk 2. vernieuwde startpagina

| Zoek RX order                                   | Papieren opdrachtbon                                                                                             |
|-------------------------------------------------|----------------------------------------------------------------------------------------------------|
| oek de order op door middel van<br>ordernummer. | ls er geen ordernummer aanwezig maar wel<br>een opdrachtbon zoek de medewerker dan<br>via de volgende manier op. |
| X Order                                         |                                                                                                    |
| Nummer invoeren                                 | Nummer of naam bedrijf                                                                                           |
| Zoek order                                      | Achternaam                                                                                                    |
|                                                 | Zoek medewerker                                                                                                  |

### **4. ORDER AANMAKEN** \*ALLEEN VAN TOEPASSING BIJ EEN PAPIEREN OPDRACHTBON

- Selecteer het brilprofiel dat vermeld staat op de opdrachtbon → [BSB COLLECTIE PEARLE]
- Klik op [Bewaar].

| ordernummer of purchase order nun | dt u rechtboven op de Intersafe opdrachtbon. Op formulieren van het bedrijf staat dit veelal vermeid als inko-<br>iber. | op |
|-----------------------------------|----------------------------------------------------------------------------------------------------|----|
| Profiel                           | Select profiel                                                                                                    |    |
|                                   | Select profiel                                                                                                    |    |
| Order nummer                      | Veiligheidsbril standaard                                                                                               |    |
|                                   | Veiligheidsbril uitgebreid (B1) / Lunettes de securite (B1)                                                             |    |
|                                   | DSD COLLECTIE PEARLE                                                                                                    |    |

Note: een brilprofiel kan specifiek zijn aan een bepaald bedrijf. Deze gebruikershandleiding richt zich op de nieuwe flow voor beeldschermbrillen Pearle.

20 | Work safe Feel safe © Intersafe 2021

#### 4. ORDER AANMAKEN BESTEL BRIL

- Vervolledig de gegevens, zoals e-mail adres, geboortedatum en/of telefoonnummer.
- Klik op [Selectie samenvatting].

| 1. Bestel bril             | > 2. Selecteer montuur > 3. Klei | ur en maat | 4. Ord  | ler bevestigen   | 5. Bevestiging |  |
|----------------------------|----------------------------------|------------|---------|------------------|----------------|--|
| Persoonlijk                | e informatie                     | Beste      | l info  | rmatie           |                |  |
| Medewerker<br>naam         | Jan de Korte                     | RX Order   |         | 500096           |                |  |
| Personeelsnummer           | 60a51088ad390                    | Order dati | ım      | 28-05-2021       |                |  |
| E-mail                     | jan.de.korte@testaccount.nl      | Service Ne | twerk   | Pearle Opticiens | 5 Fil. 0180    |  |
| Ontvangen van              |                                  | Bril type  |         | Beeldschermbril  |                |  |
| e-mail<br>orderbevestiging |                                  | Leveringsr | nethode | Service Networ   | k              |  |
| Bedrijfsnaam               | TEST ACCOUNT ISF - DSE 1         |            |         |                  |                |  |
| Geboortedatum              | 7 • 9 • 1970 •                   | ·          |         |                  |                |  |
| Telefoonnummer             | 012313123                        |            |         |                  |                |  |
| Selectie samenvati         | ting                             |            |         |                  |                |  |

#### 4. ORDER AANMAKEN ORDER BEVESTIGEN

- Vervolgens wordt u doorgeleid naar stap 4.
- Hier staat duidelijk 'Beeldschermbril Pearle BE'.
- U dient dus een Pearle montuur voor te stellen volgens de contractuele afspraken tussen Pearle en Intersafe Belgium.
- Vul na invoer in Peros (met discountcode "SAFE") hier uw Peros bestelnummer in.
- Note: U hoeft ons per e-mail geen bevestiging vanuit Peros meer te sturen.

| 1. Bestel bril           | 2. Selecteer montuur      | 3. Kleur en maat | > 4. Order bevestigen | 5. Bevestiging |
|--------------------------|---------------------------|------------------|-----------------------|----------------|
| Bestelling               | letails                   |                  |                       |                |
| Bestel status            | Nieuw                     |                  |                       |                |
| Leveringsmethode         | Service Network           |                  |                       |                |
| Profiel naam             | Beeldschermbril Pearle BE |                  |                       |                |
| Bestelreferentie         | Test IVO 3                |                  |                       |                |
| Bedrijfsnummer           | 1603845                   |                  |                       |                |
| Referentie<br>(Peros)    |                           |                  |                       |                |
| Bestelling buiten<br>ESM | Ja                        |                  |                       |                |

#### 4. ORDER AANMAKEN BEVESTIGING

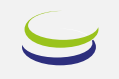

• In de laatste stap checkt u alle gegevens en klikt op [Print orderbevestiging] of ga terug naar het de start pagina.

| 1. Beste              | l bril          | 2. Selectee  | r montuur      | 3. Kleur    | en maat         | }      | 4. Order | bevestige | n }     | 5.    | Bevesti   | ging  |
|-----------------------|-----------------|--------------|----------------|-------------|-----------------|--------|----------|-----------|---------|-------|-----------|-------|
| Bestelling o          | letails         |              | Lens info      | ormatie     |                 |        |          |           |         |       |           |       |
| RX Order              | 500097          |              | Order type     | Complete b  | oril            |        | Len      | s tint    | Clear/  | Blank |           |       |
| Order datum           | 28/05/2021      |              | Lens materiaal | Kunststof 1 | .5 (CR-39 Krasv | vast)  | Len      | s coating | anti re | flex  |           |       |
| Bestel status         | Aangemeten      |              | Lens type      | Enkelvoudi  | g               |        |          |           |         |       |           |       |
| Leveringsmethode      | Service Netwo   | rk           |                |             |                 |        |          |           |         |       |           |       |
| Profiel naam          | Veiligheidsbril | standaard    | Lens rece      | ept         |                 |        |          |           |         |       |           |       |
| Bestelreferentie      | Testing         |              |                | Storkto     | Cilindor        | ٨٥     | Additio  | PD        | рц      |       | Pricmo    | Pacie |
| Bedrijfsnummer        | 02006872        |              | Rechter oog    | -0.50       | +0.00           | AS     | Additie  | 38.5mm    | 25.50n  | nm    | F 115111d | Dasis |
| Referentie<br>(Peros) | 3133242         |              | Linker oog     | -0.50       | +0.00           |        |          | 37.5mm    | 23.50n  | nm    |           |       |
| Beheerder naam        | Pearle Opticier | ns Fil. 0180 |                |             |                 |        |          |           |         |       |           |       |
| Beheerder stad        |                 |              | Print orderbev | vestiging   | erug naar hoo   | fdmenu |          |           |         |       |           |       |

23 | Work safe Feel safe © Intersafe 2021

### WIJ WENSEN U EEN FIJNE BELEVING OP ONS VERNIEUWDE EMPLOYEE SAFETY MANAGER PLATFORM

VOOR ADDITIONELE VRAGEN, CONTACTEERT U ONZE AFDELING OPTIEK VIA <u>ESMBE@LYRECO.COM</u>